## Inloggning i TRACES-systemet med hjälp av EU Login-konton

OBS! För att logga in behöver du ett EU Login-användarkonto och användarrättigheter för TRACES-systemet. Det finns en separat anvisning för att skapa dem.

### Välj din verifieringsmetod

EU Login stöder flera verifieringsmetoder. I den här anvisningen presenteras verifiering EU Login-applikationen. SMS-verifieringen är inte i bruk sedan 1.4.2025. Andra verifieringsmetoder hittar du i den engelskspråkiga anvisningen.

#### 1. EU Login -mobilapplikationen och PIN-kod

Om din mobila enhet, på vilken EU Login-mobilapplikationen är installerad, har internetanslutning, kan du använda verifieringsmetoden "EU Login Mobile App PIN code". Du måste ange en fyrsiffrig PIN-kod i applikationen för att ansluta till EU Logintjänsten. Detta PIN-koden valde du när du registrerade din mobila enhet i EU Login-tjänsten.

#### 2. EU Login-mobilapplikationen och QR-kod

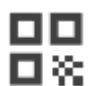

Om din mobila enhet, på vilken EU Login-mobilapplikationen är installerad, inte har internetanslutning, kan du använda verifieringsmetoden "EU Login Mobile App QR code". Du måste skanna QR-koden med EU Login-mobilapplikationen för att få ett engångslösenord som du sedan anger när du ansluter från din dator.

# Installera och initiera EU Login -mobilapplikationen

#### Logga in i EU Login-kontot med EU Login-mobilapplikationen

EU Login-mobilapplikationen kan användas när du använder en tjänst som kräver extra säkerhet. EU Login-mobilapplikationen är gratis och kan hämtas från Google Play Butiken (Android) eller App Store (iOS). Efter installationen måste du initiera den. För detta behöver du, förutom din mobila enhet, även en dator.

Reservera tillräckligt med tid för installationen och initieringen och gör det i god tid före den planerade djurförflyttningen!

| No SIM 🌩             | 18:00 🛷                                                                                     | 4% [ 🗲        |
|----------------------|---------------------------------------------------------------------------------------------|---------------|
| EL<br>One            | <b>J Login</b><br>account, many EU Services                                                 |               |
| Ç                    | Initialise<br>Before you start, you need to link your<br>device with your EU Login account. | >             |
| $\mathbb{R}$         | Scan QR Code<br>Render a one-time-password for<br>offline authentication.                   | >             |
| \$                   | Settings<br>More information about your device<br>and the EU Login app.                     | >             |
|                      | Europear<br>Commiss                                                                         | n<br>sion     |
| am <del>s</del><br>< | 13:10 41<br>Welcome                                                                         | 6 <b>(*</b> ) |
| Welcom               | ne to the EU Login App!                                                                     |               |

Visit your EU Login account using the following hk on your laptop or desktop computer:https:// cas.ec.europa.eu/cas/mobile

2. Add your mobile device and press Next to scan the generated QR code.

Next

När du har installerat EU Login-mobilapplikationen, öppna den och tryck på alternativet "Initialise/Initiera". Se till att du godkänner alternativet "Allow Notifications/Tillåt aviseringar " när det efterfrågas.

Följ instruktionerna på skärmen: öppna webbläsaren på din dator och gå till följande URL: https://webgate.ec.europa.eu/cas/mobile

#### Du kommer att bli ombedd att verifiera dig.

**Viktigt:** Om du redan har installerat och initierat EU Login-mobilapplikationen på en annan enhet eller om du har registrerat ditt mobiltelefonnummer för att ta emot SMS, kommer du att bli ombedd att verifiera dig med den redan registrerade enheten.

Observera att EU Login-mobilapplikationen endast kan registrera ett konto och att kontot endast kan registreras på en mobilapplikation.

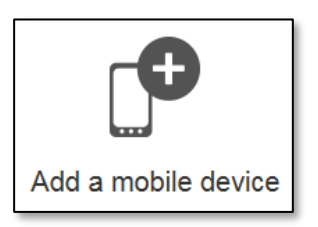

Klicka sedan på "Add a mobile device/Lägg till en mobila enhet" i din dators webbläsare.

| Add a mobile device |                                                                                                    |  |  |  |
|---------------------|----------------------------------------------------------------------------------------------------|--|--|--|
|                     | Please give a name to identify your mobile<br>device and a PIN code to use for it.<br>Your device name              |  |  |  |
|                     | Your 4 digit PIN code You will be required to enter this PIN code on your mobile device to use the ECAS mobile app. |  |  |  |
|                     | Confirm your PIN code                                                                                               |  |  |  |

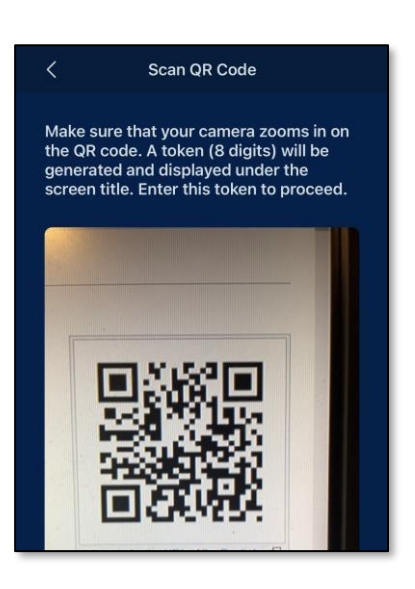

Ange ett namn i fältet "Your device name/Enhetens namn" som hjälper dig att komma ihåg vilken enhet det refererar till. Du kan välja vilket namn som helst som passar dig, till exempel "Min Androidsurfplatta", "Min iPhone" osv.

Välj en fyrsiffrig PIN-kod och skriv in den i fälten "Your 4-digit PIN code/PIN kod (4 siffrar)" och "Confirm your PIN code/Bekräfta PIN-koden" för att säkerställa att du inte har skrivit den fel.

Du kommer att bli ombedd att ange PIN-koden vid verifiering, så se till att välja en som du lätt kommer ihåg. Undvik dock lätt gissade PIN-koder, som ditt födelseår eller födelsedatum.

När du är klar klickar du på "Submit/Skicka" och sedan "Next/Följande" på din mobila enhet.

QR-kodläsaren kommer att starta på din mobila enhet och QR-koden visas på din datorskärm.

Rikta din mobiltelefons kamera mot datorskärmen tills QR-koden känns igen.

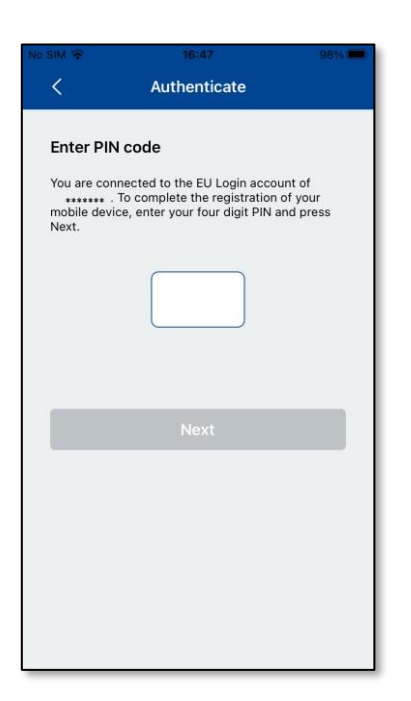

Ange PIN-koden du just valde på din mobila enhet och tryck på "Authenticate/Verifiering".

Om appen är aktiv (i förgrunden) kommer den automatiskt att leda dig till webbläsarväljaren.

Om appen är i bakgrunden kommer en notis att visas på din enhet. Godkänn denna notis för att bli framgångsrikt omdirigerad.

| Success Device registration successfully linked to your EU Login account. You can now authenticate to to an EU Login protected application by using this mobile device.                                       | ₩ 🗢                                                                      | 16:47                                                                    | 98% 📟                                            |
|----------------------------------------------------------------------------------------------------|--------------------------------------------------------------------------|--------------------------------------------------------------------------|--------------------------------------------------|
| Device registration successful<br>rour mobile device has been successfully linked to<br>our EU Login account. You can now authenticate<br>o an EU Login protected application by using this<br>mobile device. |                                                                          | Success                                                                  |                                                  |
| Your mobile device has been successfully linked to<br>your EU Login account. You can now authenticate<br>to an EU Login protected application by using this<br>mobile device.                                 | Device regis                                                             | tration successf                                                         | ul                                               |
|                                                                                                    | Your mobile dev<br>your EU Login a<br>to an EU Login n<br>mobile device. | ice has been success<br>ccount. You can now a<br>protected application i | fully linked to<br>authenticate<br>by using this |
|                                                                                                    |                                                                          |                                                                          |                                                  |
|                                                                                                    |                                                                          |                                                                          |                                                  |

EU Login-mobilapplikationen har initierats framgångsrikt och kan nu användas för verifiering. Klicka på "Next/Följande" för att bli omdirigerad till Välkomstskärmen.

# Logga in med EU Login -mobilapplikationen

#### Metod 1: Logga in med användning av mobilapplikationens PIN-kod

Inloggning med PIN-kod kräver en fungerande internetanslutning på mobilenheten. Om inloggningen med PIN-kod inte fungerar, är QR-koden ofta ett mera pålitligt alternativ, eftersom den inte kräver på samma sätt en stabil anslutning mellan mobilenheten och datorn.

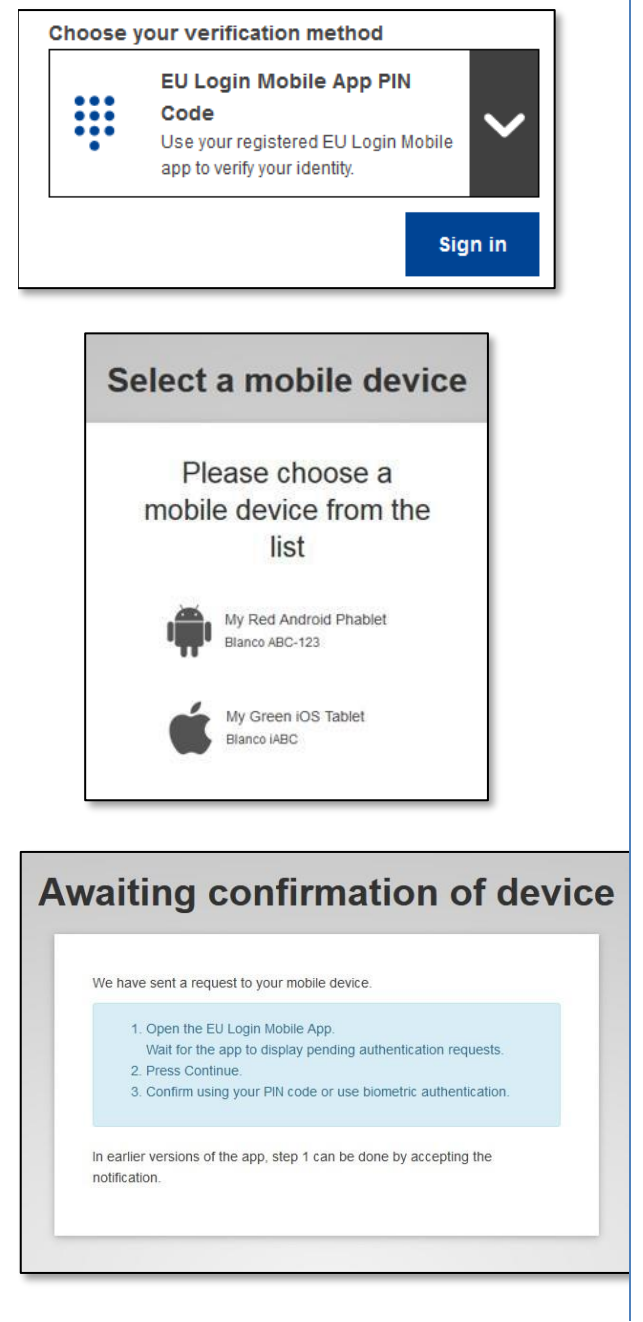

Välj verifieringsmetoden **"EU Login Mobile App PIN Code"**, skriv in ditt lösenord i fältet "Password/Lösenord" och klicka på "Sign in / Logga in".

Om du har flera enheter där EU Loginmobilapplikationen har initierats, kommer du att bli ombedd att välja den enhet du vill använda. Denna skärm visas inte om du endast har initierat en enhet. Klicka på enheten du vill använda.

EU Login instruerar dig att öppna EU Login-mobilapplikationen

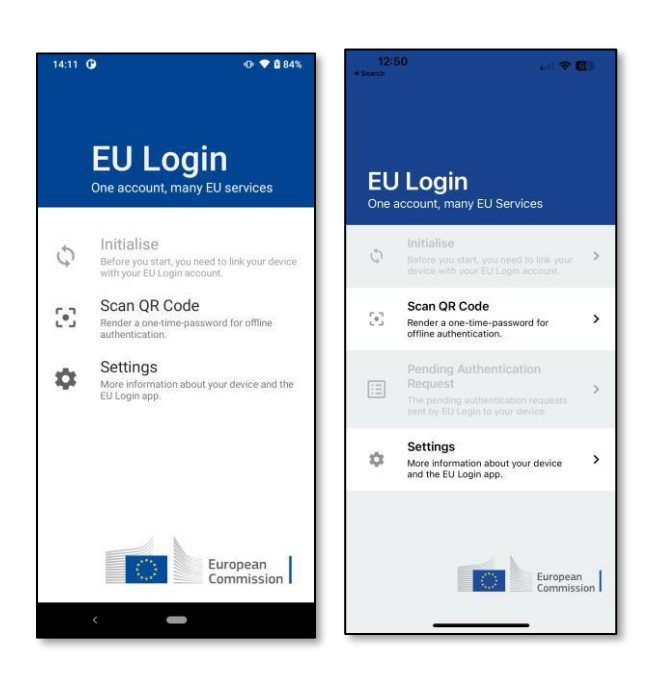

🗢 💎 🖻 84% :13 C **EU Login** One account, many EU services Initialise \$ Before you start, you need to I with your EU Login account. Scan QR Code **[•]** Render a one-time-password for offline authentication. Pending authentication Ξ requests The pending authent EU Login to your devi Settings Ċ: More informa EU Login app European Commission

Öppna **EU Login-mobilapplikationen** och vänta tills appen visar menyn Väntande verifieringsförfrågningar (för Android) eller aktiverar den (för iOS).

Nyare versioner av appen kan direkt visa en lista över väntande verifieringsförfrågningar.

**Tryck på** "Väntande verifieringsförfrågande". Nyare versioner av appen kan direkt visa en lista över väntande verifieringsförfrågningar.

| 14:23   | 0                                       | •               | 86% |
|---------|-----------------------------------------|-----------------|-----|
| ÷       | EU Login Mobile                         |                 |     |
| P<br>re | ending authei<br>quest                  | nticatio        | on  |
| Rec     | elved: Monday, 22 August 202<br>CONTINU | 12 14:22:51 CE: | P   |
|         |                                         |                 |     |
|         |                                         |                 |     |
|         |                                         |                 |     |
|         |                                         |                 |     |

# O ◆ D dA O O

Om du initierade begäran, tryck på "Godkänn/continue".

Ange din PIN-kod eller använd biometrisk verifiering om det är konfigurerat på din mobila enhet.

Detta kommer automatiskt att slutföra processen på din dator, som sedan fortsätter till tjänsten du begärde att använda.

# Metod 2: Logga in med EU Login-mobilapplikationens QR-kod

Inloggning med QR-koden fungerar även om mobilenheten inte har någon stabil internetanslutning. Om inloggning med PIN-koden inte fungerar, försök med QR-koden.

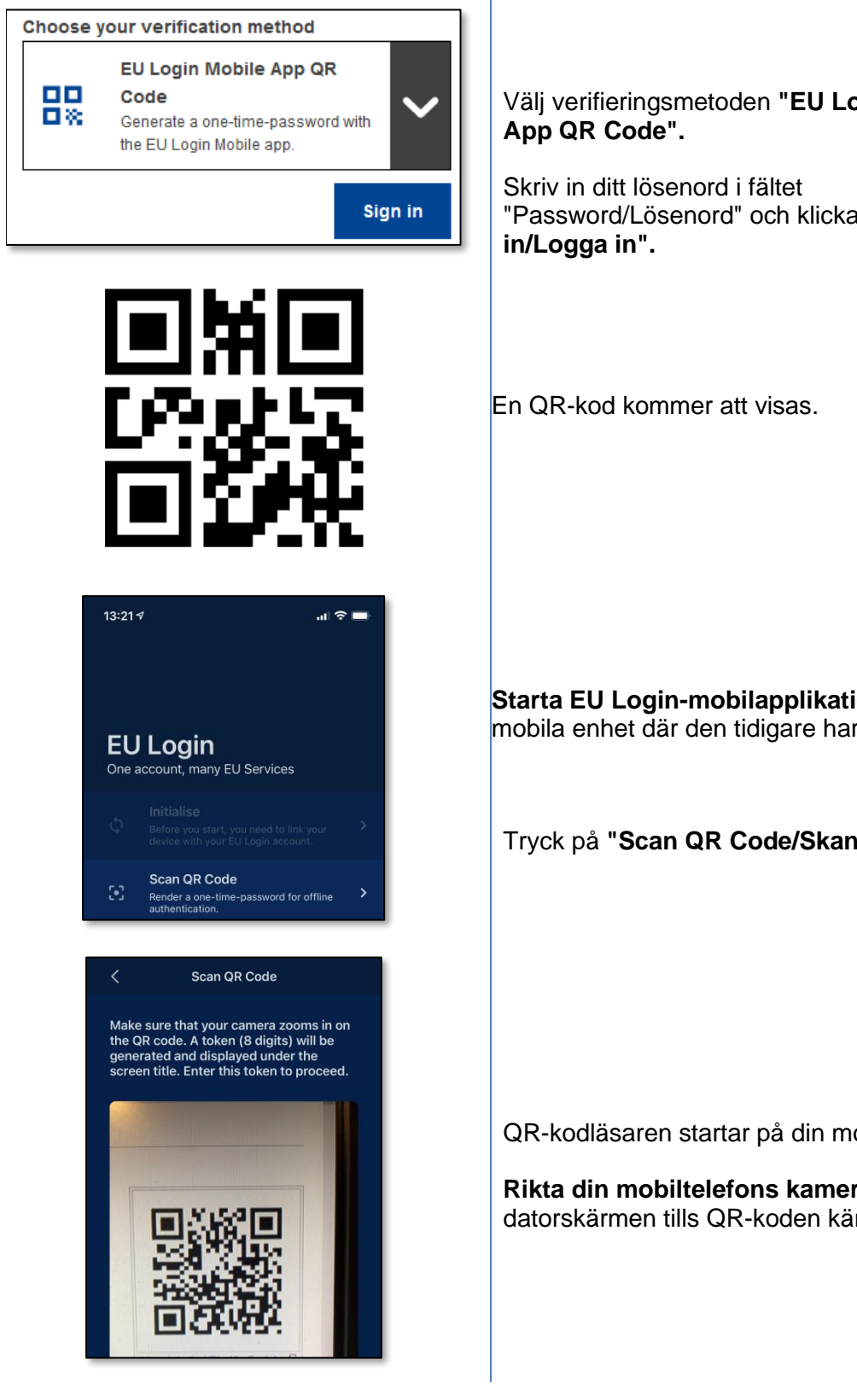

Välj verifieringsmetoden "EU Login Mobile

"Password/Lösenord" och klicka på "Sign

Starta EU Login-mobilapplikationen på den mobila enhet där den tidigare har initierats.

Tryck på "Scan QR Code/Skanna QR-kod".

QR-kodläsaren startar på din mobila enhet.

Rikta din mobiltelefons kamera mot datorskärmen tills QR-koden känns igen.

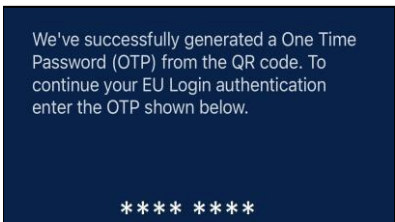

This OTP will be valid for 5 minutes, starting from the time that you visited the QR code page.

EU Login-mobilapplikationen visar ett engångslösenord som består av siffror och tecken.

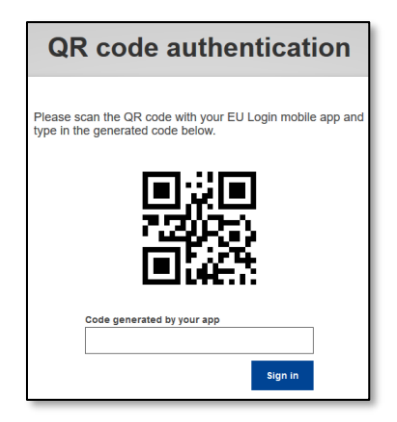

Ange engångslösenordet i fältet "code generated by your app/kod genererad med din app" och klicka på "Sign in/Logga in" för att fortsätta till den tjänst du begärde att använda.

Slut på anvisningen